# Sablefish and Halibut Pot Gear Landing with Max-Out Pounds

Sablefish and Halibut Pot Gear Landing with Max-Out Pounds:

Go to: https://elandingst.alaska.gov/web

Enter the following User ID and password:

| User ID | Password |
|---------|----------|
| DVARDEN | D_varden |

# Sablefish Pot Gear Landing Report

Create a new landing report by logging in and choosing the operation called The Pisces Plant, then click on the Groundfish Landing Report button.

| TO MAKE A NEW REPORT, please select your operation and choose one of the following: |                                               |           |  |  |  |  |  |  |
|-------------------------------------------------------------------------------------|-----------------------------------------------|-----------|--|--|--|--|--|--|
| Operation: 0                                                                        |                                               |           |  |  |  |  |  |  |
| THE PISCES PLANT                                                                    | THE PISCES PLANT V                            |           |  |  |  |  |  |  |
| Groundfish                                                                          | Salmon                                        | Shellfish |  |  |  |  |  |  |
| Groundfish Landing Report                                                           | Groundfish Landing Report Crab Landing Report |           |  |  |  |  |  |  |
| Production Report                                                                   | Troll Landing Report                          |           |  |  |  |  |  |  |

• Enter the following vessel information, feel free to change the dates

| Vessel<br>ADF&G | ADF&G<br>Gear Code | Gear<br>Modifier | Discard<br>Report         | Date Fishing<br>Began |
|-----------------|--------------------|------------------|---------------------------|-----------------------|
| 14796           | 91                 | Slinky Pot       | Not Received              | xx/xx/2023            |
| Days Fished     | Date of<br>Landing | Crew<br>Size     | Number<br>of<br>Observers |                       |
| 4               | xx/xx/2023         | 4                | 0                         |                       |

· Leave the rest of the fields with their default values.

| Groundfish Report      | t 384683                      |   | Status: Not Submitted    |                   |        |   |                       |               | ≡ Menu ▼ |
|------------------------|-------------------------------|---|--------------------------|-------------------|--------|---|-----------------------|---------------|----------|
| Header                 |                               |   |                          |                   |        |   |                       |               |          |
| ADFG Vessel # 🚯        | 14796                         |   | Gear Code 😗              | 91 - Pot          | ~      |   | Port 🕄                | Cordova - COR | ~        |
| Operation 🚯            | THE PISCES PLANT              | ~ | Gear Modifier 🚯          | S - Slinky Pots   |        |   | Discard Report        | RC - Received | ~        |
| Owner                  | T0025 TRAINING PROCESSOR 25   |   | Date Fishing Began 🚯     | 03/01/2024        |        |   | Paper Fish Ticket 🚯   |               |          |
| Custom Processor       |                               |   | Days Fished 🚯            | 4                 |        |   | IFQ Reported Manually |               |          |
| Fed. Permit #          | 970555 UNIT TEST FED PROC 555 |   | Date Of Landing 🕄        | 03/05/2024        |        |   | Partial Delivery 🚯    |               |          |
| Reg. Buyer             | 980002 IFQ TEST BUYER35       |   | Crew Size 🚯              | 4                 |        |   |                       |               |          |
|                        |                               |   | Observers Onboard 🜖      | 0                 |        |   |                       |               |          |
|                        |                               |   | Tende                    | r Delivery Inforr | nation |   |                       |               |          |
| Tender ADFG Vessel # 🚯 |                               |   | Time of Landing 🚯        | :                 |        | O | Delivery Latitude 🚯   |               |          |
| Tender Batch           |                               |   | Tender Dock Offid Date 🚯 | mm/dd/yyyy        |        |   | Delivery Longitude () |               |          |
| Tally Invoice          |                               |   | Tender Dock Offld Time 🚯 | ;                 |        | O | Dock Delivery         | 0             |          |

Scroll down to the CFEC Permit worksheet and fill in the following value

| CFEC<br>Permit    | Management<br>Program | NMFS<br>ID | IFQ<br>Permit | Species | Area/Fishery | Lbs to<br>Max Out |
|-------------------|-----------------------|------------|---------------|---------|--------------|-------------------|
| B91B 00154K 2401B | IFQ                   | 980038     | 980025        | 200     | 2C           |                   |
| C50B 00159G 2401X | IFQ                   | 980039     | 980004        | 710     | SE           | 300               |
|                   |                       |            | 980000        | 710     | SE           |                   |

| Permit E | ntry Workshe | et     |         |             |             |            |       |                                                                 |                                                                                                  |                          |             | ×                     |
|----------|--------------|--------|---------|-------------|-------------|------------|-------|-----------------------------------------------------------------|--------------------------------------------------------------------------------------------------|--------------------------|-------------|-----------------------|
|          | ag Stripe: 🕚 |        |         |             |             |            |       | Commer<br>Entry (<br>PERM<br>Vessel<br>Permit<br>Commit<br>S00A | cial Fishcric;<br>Commission<br>AIT CARD<br>Name<br>Osciption<br>Ider Name<br>OCOOOA<br>A 999999 | (907) 789<br>20<br>00000 | -6150<br>14 |                       |
| Ln       | Fishery      | Permit | YearSeq | Mgmt Pgn    | Pgm<br>1 ID | Pgm<br>Mod | Pcnt  | NMFS ID                                                         | IFQPermit                                                                                        | Spcs                     | Area        | Max-<br>out<br>pounds |
| 1        | B91B         | 00154K | 2401B   | IFQ ~       |             |            |       | 980038                                                          | 980025                                                                                           | 200                      |             |                       |
|          |              |        |         |             |             |            |       |                                                                 |                                                                                                  |                          |             |                       |
| 2        | C50B         | 00159G | 2401X   | IFQ ~       |             |            |       | 980039                                                          | 980004                                                                                           | 710                      | SE          | 300                   |
|          |              |        |         |             |             |            |       |                                                                 | 980000                                                                                           | 710                      | SE          |                       |
|          |              |        |         | More CFEC P | ermits M    | ore IFQ Pe | rmits | Save Cance                                                      |                                                                                                  |                          |             |                       |

- Once the CFEC Permit Worksheet and the IFQ Permit Worksheet are filled out, continue to scroll down to the stat area worksheet.
- Enter the following State statistical areas and percentages and then Click Save.

| Stat<br>Area | Percent |
|--------------|---------|
| 385300       | 43      |
| 395330       | 57      |

| Statistical | Statistical Area Worksheet |             |      |        |  |  |
|-------------|----------------------------|-------------|------|--------|--|--|
| Stat Area   | 1                          | Percent     |      |        |  |  |
| 385300      |                            | 43          |      |        |  |  |
| 395330      |                            | 57          |      |        |  |  |
|             |                            |             |      |        |  |  |
|             |                            |             |      |        |  |  |
|             | _                          |             |      |        |  |  |
|             | More Statis                | tical Areas | Save | Cancel |  |  |

# Adding Catch Information

• Click on the Add/Edit button in the Itemized Catch section.

| Line Fish Ticket Stat Area Species Condition Landed Lbs. Number Disposition with ice/slime deduction Sold Condition Prod Type Size/Grade Sold Lbs. S/lb. Total Value Q<br>No data available in table | Itemized Catch                                         |                    |                                           |                   |                     |                 |             |                     |
|----------------------------------------------------------------------------------------------------|--------------------------------------------------------|--------------------|-------------------------------------------|-------------------|---------------------|-----------------|-------------|---------------------|
|                                                                                                    | Line Fish Ticket Stat Area Species Condition Landed Lb | Number Disposition | Landed Lbs.<br>with ice/slime deduction S | Sold Condition Pr | rod Type Size/Grade | Sold Lbs. S/lb. | Total Value | <b>2</b><br>\$<br>Q |

• You do not need to select the fish ticket number at this point; you can use the Allocate Permits function after you save your catch information.

Enter the following species, condition codes, weights, and disposition codes. Click Save.

| Species | Condition | Lbs. | Weight Modifier | Disposition |
|---------|-----------|------|-----------------|-------------|
| 710     | 08        | 2748 | N/A             | 60          |

| 200 | 04 | 607 | With Ice/Slime | 60 |
|-----|----|-----|----------------|----|
| 143 | 01 | 8   | N/A            | 60 |
| 151 | 01 | 27  | N/A            | 60 |
| 153 | 01 | 12  | N/A            | 60 |

| Itemized C | atch        |          |           |         |              |        |        |        | ×    |
|------------|-------------|----------|-----------|---------|--------------|--------|--------|--------|------|
| Fish Tic   | ket #       | CFEC Pe  | rmit      | Pe      | rmit Holder  | Mgmt I | Pgm    |        |      |
| E24 0003   | 65          | B91B 001 | 54K 2401B |         |              | IFQ    |        |        |      |
| E24 0003   | 66          | C50B 001 | 59G 2401X |         |              | IFQ    |        |        |      |
| Stat Are   | ea          | Pct      | _         |         |              |        |        |        |      |
| 385300     |             | 43       |           |         |              |        |        |        |      |
| 395330     |             | 57       |           |         |              |        |        |        |      |
| Ln         | Fish Ticket | Stat     | Area      | Species | Cond         | Lbs.   | Wt Mod | Number | Disp |
| 1          |             | ~        |           | 710     | 08           | 2748   | ~      |        | 60   |
| 2          |             | ~        |           | 200     | 04           | 607    | I/S ~  |        | 60   |
| 3          |             | •        |           | 143     | 01           | 8      | ~      |        | 60   |
| 4          |             | ~        |           | 151     | 01           | 27     | ~      |        | 60   |
| 5          |             | •        |           | 153     | 01           | 12     | ~      |        | 60   |
| 6          |             | ~        |           |         |              |        | ~      |        |      |
|            |             |          |           | More    | e Lines Save | Cancel |        |        |      |

• Click Save at the bottom of the page to save the landing report.

| Itemized Catch   |           |                   |           |             |        |             |                                         |                |           |            |           |        |             |              |
|------------------|-----------|-------------------|-----------|-------------|--------|-------------|-----------------------------------------|----------------|-----------|------------|-----------|--------|-------------|--------------|
| Line Fish Ticket | Stat Area | Species           | Condition | Landed Lbs. | Number | Disposition | Landed Lbs.<br>with ice/slime deduction | Sold Condition | Prod Type | Size/Grade | Sold Lbs. | \$/Ib. | Total Value | <b>Š</b> \$0 |
| 1                |           | 710 Sablefish     | 8 Est cut | 2,74        | 3      | 60 Sold     |                                         |                |           |            |           |        |             |              |
| 2                |           | 200 Halibut       | 4 Gutted  | 607 1/5     | 5      | 60 Sold     | 59                                      | 5              |           |            |           |        |             |              |
| 3                |           | 143 Thornyhead rf | 1 Whole   | 1           | 3      | 60 Sold     |                                         |                |           |            |           |        |             | ø            |
| 4                |           | 151 Rougheye rf   | 1 Whole   | 2           | 7      | 60 Sold     |                                         |                |           |            |           |        |             | Ø            |
| 5                |           | 153 Redbanded rf  | 1 Whole   | 12          | 2      | 60 Sold     |                                         |                |           |            |           |        |             |              |
|                  |           |                   |           |             | _      | Save        | Cancel                                  |                |           |            |           |        |             |              |

• From the dropdown menu select Allocate Catch to Permits.

| Froundfish Report 384683                                                                                                    |                                                                                                    |                                                                                                    |                                                                                         |
|----------------------------------------------------------------------------------------------------|----------------------------------------------------------------------------------------------------|----------------------------------------------------------------------------------------------------|-----------------------------------------------------------------------------------------|
| PROGRESS                                                                                                    | Ne                                                                                                    | kt Step: Allocate Catch to Permits                                                                                        | ≡Menu -                                                                                 |
| Header                                                                                                    |                                                                                                    |                                                                                                    | Edit                                                                                    |
| ADFG Vessel # 14796 MAGIA<br>Operation 1743 THE PISCES PLANT<br>Owner T0025 TRAINING PROCESSOR 25<br>Custom Processor<br>Fed. Permit # 970555 UNIT TEST FED PROC 555<br>Reg. Buyer 980002 IFQ TEST BUYER35 | Gear Code 91 Pot<br>Gear Modifier Slinky Pots<br>Date Fishing Began 03/01/2024<br>Days Fished 4<br>Date Of Landing 03/05/2024<br>Crew Size 4<br>Observers Onboard 0 | Port COR Cordova<br>Discard Report Received<br>Paper Fish Ticket<br>IFQ Reported Manually FALSE<br>Partial Delivery FALSE | Allocate Catch to Permit<br>Submit Initial Report<br>Delete Report<br>Check IFQ Balance |
|                                                                                                    | Tender Delivery Information                                                                                                    |                                                                                                    |                                                                                         |
| Tender ADFG Vessel #<br>Tender Batch<br>Tally Invoice                                                                                                    | Time of Landing<br>Tender Dock Offid Date<br>Tender Dock Offid Time                                                                                                 | Delivery Latitude<br>Delivery Longitude<br>Thumb Drive ID<br>Dock Delivery                                                |                                                                                         |

• Next, click on Submit Initial Report from the dropdown menu.

| Success Itemized catch allocated to fish tickets for permits                                                                                                    |                                                                     |                                                                                                    | ×                                                           |
|----------------------------------------------------------------------------------------------------|---------------------------------------------------------------------|----------------------------------------------------------------------------------------------------|-------------------------------------------------------------|
| Groundfish Report 384683<br>PROGRESS                                                                                                    |                                                                     | Next Step: Submit Initial Report                                                                                          | ≡Menu •                                                     |
| Header                                                                                                    |                                                                     |                                                                                                    | Edit                                                        |
| ADFG Vessel # 14796 MAGIA Gear Code 91 Pot<br>Operation 1743 THE PISCES PLANT Gear Modifier 51inty Pots<br>Owner 10025 TRAINING PROCESSOR 25 Date Fishing Began 03/01/2024<br>Custom Processor Days Fished 4<br>Fed. Permit # 970555 UNIT TEST FED PROC 555 Date Of Landing 03/05/2024<br>Reg. Buyer 900002 IFQ TEST BUYER35 Crew Size 4<br>Observers Onboard 0 |                                                                     | Port COR Cordova<br>Discard Report Received<br>Paper Fish Ticket<br>IRR Reported Manually FALSE<br>Partial Delivery FALSE | Submit Initial Report<br>Delete Report<br>Check IFQ Balance |
|                                                                                                    | Tender Delivery Informa                                             | ation                                                                                                    |                                                             |
| Tender ADFG Vessel #<br>Tender Batch<br>Tally Invoice                                                                                                    | Time of Landing<br>Tender Dock Offid Date<br>Tender Dock Offid Time | Delivery Latitude<br>Delivery Longitude<br>Thumb Drive ID<br>Dack Delivery                                                |                                                             |

Once you click on the Submit Initial Report button, the page will reload and a green message will let you know you have successfully submitted your initial report.

## **IFQ** Reports

• The next step is to Generate your IFQ report by selecting Generate IFQ Reports from the dropdown menu.

| Success Initial Report Successfully Submitted                                                                                                    |                                                                                                    |                                                                                                    | ×                                                                                                    |
|----------------------------------------------------------------------------------------------------|----------------------------------------------------------------------------------------------------|----------------------------------------------------------------------------------------------------|----------------------------------------------------------------------------------------------------|
| Groundfish Report 384683                                                                                                    | Next Step: Gen                                                                                                    | erate IFQ Reports                                                                                                    | ≡Menu •                                                                                                    |
| Header<br>ADFC Vessel # 14796 MAGIA<br>Operation 1743 THE PISCES PLANT<br>Owner T0025 TRAINING PROCESSOR 25<br>Custom Processor<br>Fed. Permit # 970555 UNIT TEST FED PROC 555<br>Reg. Buyer 980002 IFQ TEST BUYER35 | Gear Code 91 Pot<br>Gear Modifier Sinky Pots<br>Date Fishing Began 03/01/2024<br>Days Fished 4<br>Date 01 Landing 03/05/2024<br>Crew Ste 4<br>Observers Onboard 0 | Port COR Cordova<br>Discard Report Received<br>Paper Fish Ticket<br>Hr0Report Manualy FALSE<br>Partial Delivery FALSE | Edit<br>Add Grading and Pricing<br>Generate IFQ Reports<br>Edit IFQ Reports<br>Submit Final Report<br>Download Observer Fee PDF |
| Tender ADFG Vessel #<br>Tender Batch<br>Tally Invoice                                                                                                    | Tender Delivery Information<br>Time of Landing<br>Tender Deck Offid Date<br>Tender Dock Offid Time                                                                | Delivery Latitude<br>Delivery Longitude<br>Thumb Drive ID<br>Dock Delivery                                            | View Observer Fee<br>Check IFQ Balance                                                                                          |

- The IFQ Report will generate.
- · In this scenario we used the max-out pounds feature, and we can see that the program allocated all the pounds correctly.
- Verify that your IFQ information is correct in the *IFQ Report section*.

| IFQ Repo  | rt     |                |            |             |         |                |               |           |           |           |            |           |               |
|-----------|--------|----------------|------------|-------------|---------|----------------|---------------|-----------|-----------|-----------|------------|-----------|---------------|
| Fish Tick | et     | NMFS ID        | IFQ Permit | Species     |         | Area / Fishery | Max-out Lbs.  | So        | ld Weight | Retair    | ned Weight | Total I   | FQ Weight     |
| E24 0003  | 65     | 980038         | 980025     | 200 Halibu  | t       |                |               | 60        | 7         |           |            | 535       |               |
| E24 0003  | 66     | 980039         | 980004     | 710 Sablef  | ish     | SE             | 300           | 18        | 9         |           |            | 300       |               |
| E24 0003  | 66     | 980039         | 980000     | 710 Sablef  | ish     | SE             |               | 2,5       | 59        |           |            | 4,062     |               |
|           |        |                |            |             |         |                | Total:        | 3,3       | 55        |           |            | 4,897     |               |
| Rpt #     | Status | Transaction Nu | ımber      | Fish Ticket | NMFS ID | IFQ Permit     | Species       | Stat Area | Area      | Condition | Ice/Slime  | Sold Lbs. | Retained Lbs. |
| 1         |        |                |            | E24 000365  | 980038  | 980025         | 200 Halibut   | 385300    | 2C        | 4 Gutted  | YES        | 261       |               |
|           |        |                |            |             |         |                |               | 395330    | 2C        | 4 Gutted  | YES        | 346       |               |
| 2         |        |                |            | E24 000366  | 980039  | 980004         | 710 Sablefish | 385300    | SE        | 8 Est cut | NO         | 81        |               |
|           |        |                |            |             |         |                |               | 395330    | SE        | 8 Est cut | NO         | 108       |               |
| 3         |        |                |            | E24 000366  | 980039  | 980000         | 710 Sablefish | 385300    | SE        | 8 Est cut | NO         | 1,101     |               |
|           |        |                |            |             |         |                |               | 395330    | SE        | 8 Est cut | NO         | 1,458     |               |

• If everything looks correct on your IFQ report you can submit the IFQ report from the dropdown menu.

| INFO 1223: 3 IFQ Reports generated. Please review report                                                                                                    | ×                                                                                                    |                                                                                                    |                                                                                                    |  |
|----------------------------------------------------------------------------------------------------|----------------------------------------------------------------------------------------------------|----------------------------------------------------------------------------------------------------|----------------------------------------------------------------------------------------------------|--|
| Groundfish Report 384683<br>PROGRESS                                                                                                    | Next Step: Su                                                                                                    | ibmit IFQ Report                                                                                                    | ≡Menu ▼                                                                                                    |  |
| Header<br>ADFG Versal # 14796 MAGIA<br>Operation 1743 THE REGES PLANT<br>Owner 10029 TRAINING PROCESSOR 25<br>Custom Processor<br>Fed-Permet # 970555 UNIT TEST FED PROC 555<br>Reg. Buyer 980002 IPQ TEST BUYER33 | Gear Code 91 Pot<br>Gear Modifier Slinky Pots<br>Date Fishing Began 03/01/2024<br>Date Of Landing 03/05/2024<br>Crew Size 4<br>Observers Obbard 0 | Part COR Cordova<br>Discard Report Received<br>Paper Fish Ticket<br>IPR Reported Manually FALSE<br>Partial Delivery FALSE | Edit<br>Add Grading and Pricing<br>Edit IFQ Reports<br>Submit IFQ Reports<br>Submit IFQ Report<br>Submit Final Report |  |
| Tender ADFG Vessal #<br>Tender Batch<br>Taily Invoice                                                                                                    | Tender Delivery Information<br>Time of Landing<br>Tender Dock Offid Date<br>Tender Dock Offid Time                                                | livery Information Delivery Latitude Delivery Logitude Thumb Drive ID Dock Delivery                                       |                                                                                                    |  |

- NOTE: In the training environment you will always get a red line error telling you to contact NMFS Enforcement, disregard in this instance.
- At the top of the Groundfish Report Display screen you should see an information message that states "IFQ reports submitted".

| INFO 1309: IFQ Reports submitted<br>WARNING 2020: IFQ Report 1 submit to IFQ System rec<br>WARNING 2020: IFQ Report 2 submit to IFQ System rec<br>WARNING 2020: IFQ Report 3 submit to IFQ System rec      | eived error: Contact NMFS Enforcement<br>eived error: Contact NMFS Enforcement<br>eived error: Contact NMFS Enforcement                                             |                                                                                                    | ×        |
|----------------------------------------------------------------------------------------------------|----------------------------------------------------------------------------------------------------|----------------------------------------------------------------------------------------------------|----------|
| Froundfish Report 384683                                                                                                    |                                                                                                    |                                                                                                    |          |
| PROGRESS                                                                                                    | Ν                                                                                                    | lext Step: Enter Grading & Pricing                                                                                        | ≡ Menu • |
| Header                                                                                                    |                                                                                                    |                                                                                                    |          |
| ADFG Vessel # 14796 MAGIA<br>Operation 1743 THE PISCES PLANT<br>Owner 10025 TRAINING PROCESSOR 25<br>Custom Processor<br>Fed. Permit # 970555 UNIT TEST FED PROC 555<br>Reg. Buyer 980002 IFQ TEST BUYER35 | Gear Code 91 Pot<br>Gear Modifier Slinky Pots<br>Date Fishing Began 03/01/2024<br>Days Fished 4<br>Date Of Landing 03/05/2024<br>Crew Size 4<br>Observers Onboard 0 | Port COR Cordova<br>Discard Report Received<br>Paper Fish Ticket<br>IFQ Reported Manually FALSE<br>Partial Delivery FALSE |          |
|                                                                                                    | Tender Delivery Information                                                                                                    |                                                                                                    |          |
| Tender ADFG Vessel #<br>Tender Batch<br>Tally Invoice                                                                                                    | Time of Landing<br>Tender Dock Offid Date<br>Tender Dock Offid Time                                                                                                 | Delivery Latitude<br>Delivery Longitude<br>Thumb Drive ID<br>Dock Delivery                                                |          |

## • At this time you can edit your grading and price, or submit the final report.

| Groundfish Report 384683                                                                                                    |                                                                     |                                                                                                    |                                                                                                    |
|----------------------------------------------------------------------------------------------------|---------------------------------------------------------------------|----------------------------------------------------------------------------------------------------|----------------------------------------------------------------------------------------------------|
| PROGRESS                                                                                                    |                                                                     | Next Step: Enter Grading & Pricing                                                                                      | ≡Menu ▼                                                                                                    |
| Header                                                                                                    |                                                                     |                                                                                                    | Edit                                                                                                    |
| ADFG Vessel # 14796 MAGIA         Gear Code 91 Pot           Operation 1741 THE PRCESS PLANT         Gear Modifier Simp Pots           Down 10025 TRAINING PROCESSOR 25         Date Fluing Begins (2017/2024)           Cutom Processor         Date Fluing Begins (2017/2024)           Feed. Permit # 270355 UNIT TEST FED PROC 555         Date Of Landing (2015/2024)           Reg. Buyer 980002 IFQ TEST BUYER35         Crew Size 4           Observers Onboard 0         Detervers Onboard 0 |                                                                     | Port COR Cordova<br>Discard Report Received<br>Paper Fish Ticket<br>HOR Report Hamality FALSE<br>Partial Delivery FALSE | Add Grading and Pricing<br>Download IFQ Receipts to Print<br>Submit Final Report<br>Download Observer Fee PDF<br>View Observer Fee |
|                                                                                                    | Tender Delivery Informat                                            | tion                                                                                                    | Check IFQ Balance                                                                                                    |
| Tender ADFG Vessel #<br>Tender Batch<br>Tally Invoice                                                                                                    | Time of Landing<br>Tender Dock Offid Date<br>Tender Dock Offid Time | Delivery Latitude<br>Delivery Longitude<br>Thumb Drive ID<br>Dock Delivery                                              |                                                                                                    |

#### Now that you have Final Submitted your report, you only have a few things left to do.

1) Print your landing receipt by click on the Download IFQ Receipts to Print from the dropdown menu.

| Success Final Report Successfully Submitted                                                                                                    |                                                                                               |                    |                                                                                                    |  | ×      |                                                     |
|----------------------------------------------------------------------------------------------------|-----------------------------------------------------------------------------------------------|--------------------|----------------------------------------------------------------------------------------------------|--|--------|-----------------------------------------------------|
| Groundfish Report 384683                                                                                                    |                                                                                               | Final Submit State | us 100%                                                                                                    |  | Menu ▼ |                                                     |
| Header         Gear Code         91 Pot           Operation         1743 FHE PISCES PLANT         Gear Modifier         Sinkly Pots           Owner         TODE TRAINING PROCESSOR 25         Date Fahling Began 030/10204         Date Fahling Began 030/10204           Custom Processor         Fed. Permit # 970555 UNIT TEST FED PROC 555         Date Of Landing 0305/2024         Date Of Landing 0305/2024           Reg. Buyer 980002 IFQ TEST BUYER3         Observers Onboard 0         Observers Onboard 0 |                                                                                               |                    | Port COR Cordova<br>Discard Report Received<br>Paper Fish Ticket<br>IPC Reported Manualy FALSE<br>Partial Delivery FALSE |  |        | d Pricing<br>eceipts to Print<br>rver Fee PDF<br>ee |
| Tender ADFG Vessel #<br>Tender Batch<br>Tailly Invoice                                                                                                    | Tender Delivery Inform<br>Time of Landing<br>Tender Dock Offid Date<br>Tender Dock Offid Time | mation             | Delivery Latitude<br>Delivery Longitude<br>Thumb Drive ID<br>Dock Delivery                                               |  |        |                                                     |

### 2) Print your fish ticket by locating the CFEC Permit Worksheet box and clicking on the fish ticket number in blue text

| Permit Worksheet |                   |               |              |      |         |            |         |      |              |
|------------------|-------------------|---------------|--------------|------|---------|------------|---------|------|--------------|
| Fish Ticket #    | CFEC Permit       | Permit Holder | Mgmt Program | Pct% | NMFS ID | IFQ Permit | Species | Area | Max-out Lbs. |
| E24 000365       | B91B 00154K 2401B | SMITH JONES   | IFQ          | 50   | 980038  | 980025     | 200     |      |              |
| E24 000366       | C50B 00159G 2401X | HALLIE BUTLER | IFQ          | 50   | 980039  | 980004     | 710     | SE   | 300          |
|                  |                   |               |              |      |         | 980000     | 710     | SE   |              |
|                  |                   |               |              |      |         |            |         |      |              |

### 3) Print your Observer Fee PDF by clicking on the View Observer PDF button

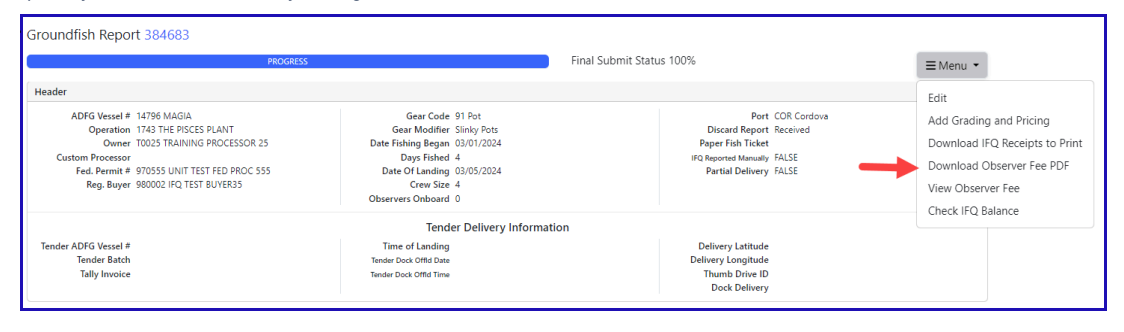

To download instructions in a PDF format, click on the link below:

IFQ Sablefish and Halibut Pot Gear Max Out Pounds.pdf